From Voyager launcher, select **Snapshots** + **OPAC**.

Warning: remember to click UBC when proceeding with Voyager work.

| 👷 UBC Library Voyager6.2 Launcher |                   |
|-----------------------------------|-------------------|
| Production                        |                   |
| UBC Other                         | Snapshots <       |
| Training                          |                   |
| UBC Training Other Traini         | mg                |
|                                   |                   |
|                                   |                   |
| Acquisitions                      | Circulation       |
| Cataloguing                       | P Callslips       |
|                                   | Borrower Services |
| Reporter                          | Sys Admin         |

Click local catalog.

| Smart Desiden             |
|---------------------------|
| SOLID Decision Web Voyage |
|                           |
| Endeavor                  |

**OR** save this url in your brower:

http://french.util.itservices.ubc.ca:7201/cgi-bin/Pwebrecon.cgi?DB=local&PAGE=First

## To Search:

- by name, call#, order number (M#), DBCN search by Keyword
- by exact title search by **Left Anchored Title**

| Simple Search Builder Search | Course Reterve   |                                                                                             |
|------------------------------|------------------|---------------------------------------------------------------------------------------------|
| Find This. jama              | Find Results in: | Keyword Anywhere AND with Relevance Keyword Anywhere OR with Relevance<br>Title Keyword AND |

Results will list all DRA invoice (suffix INV), DRA order (suffix ORD), DRA check-in (suffix SER), and LDMS records for that title > click <u>hyperlink</u> to select.

Note: Approximate date coverage -

- LDMS serial records coverage up to 1996
- DRA serials coverage 1996 to 2004

| #            | Relevance | Title Long                                                                                                    | Report Number      | Date |
|--------------|-----------|----------------------------------------------------------------------------------------------------|--------------------|------|
|              |           | JAMA Canada auto quarterly.                                                                                                    | AXQ-8510-1-<br>SER | 19uu |
|              |           | No Holdings Available                                                                                                    |                    |      |
| <b>□</b> [2] |           | Journal of the American medical association                                                                                                    | AEW-5594-4-<br>SER | 1883 |
|              |           | No Holdings Available                                                                                                    |                    |      |
|              |           | JAMA forum                                                                                                    | AEV-2395-1-SER     | 1982 |
|              | -         | No Holdings Available                                                                                                    |                    |      |
| <b>[</b> 4]  |           | Art of JAMA II : covers and essays from the Journal of the American Medical Association / M. Therese<br>Southgate, senior contributing editor. | BBQ-3716-ORD       | 2001 |
|              |           | No Holdings Available                                                                                                    |                    |      |

## Brief record will display. Click **MARC format** button to display full record.

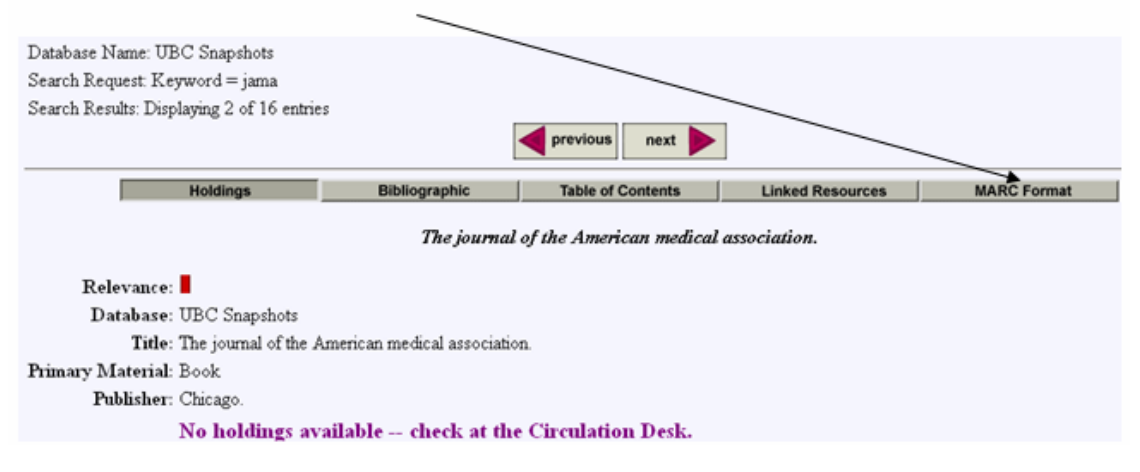

## Full MARC format display.

| The journal of the American medical association.                                                                                                    |
|----------------------------------------------------------------------------------------------------|
| Relevance                                                                                                    |
| 000 29691cam a2205701 450                                                                                                    |
| 001 614662                                                                                                    |
| 005 20040729094705.0                                                                                                    |
| 008 930129c18839999hzr p wala eng                                                                                                    |
| 022  a 0098-7484                                                                                                    |
| 027  a AEW-5594-4-SER                                                                                                    |
| 035  z AEW-5594  z W1 .AM582                                                                                                    |
| 035 P AEW-5594-4-SER                                                                                                    |
| 035  a 614662                                                                                                    |
| 090 [a W1 [b .AM582                                                                                                    |
| 245 04 [a The journal of the American medical association.                                                                                                    |
| 260 10  a Chicago.                                                                                                    |
| 990  a Pattern                                                                                                    |
| 990 _ [a CODE 1: c CAPTION 1: V. CHRONOLOGY 1: y                                                                                                    |
| 990  a CODE 2: r CAPTION 2: N. UNITS 2: 24                                                                                                    |
| 990  a START DATE: 1997.01.01 FREQUENCY: w CALENDAR CHANGE: 01,07                                                                                                    |
| 990  a Copies                                                                                                    |
| 990  a COPY #: 4 (011001) STATUS: Current                                                                                                    |
| 990  a_SUPPLIER: CANEBSC02046 VENDOR TITLE # 459056586 70322 EH +                                                                                                    |
| 990 _  a NOTE: CLc HK:JAMA VLC 1/core 1/11/MEDI/; COL S;ACQ P                                                                                                    |
| 990 _ [a PAC: Y CLAIM TO: 011031 COMPLETENESS: 0                                                                                                    |
| 990  a Profile                                                                                                    |
| 990 _ [a CLAIM INT 1: 30 CLAIM INT 2: 60 CLAIM INT 3: 90                                                                                                    |
| 990 _ [a CODDE CALL & W. A MOST STRATT                                                                                                    |
| 990 _ [a SPIRE CALL #, W I AMDOZ SEI 6<br>990 _ [s SDIRE TTHE & AMEDICAN / MEDICAL / ASSN // IOIDNAL                                                                                                    |
| 990 1 a sure Similar Anna Samar Similar Cart Salar Cart Salar Similar Simi |
| 990 [a 2711 (1994 01 01) - 29111 (2004 03 17)                                                                                                    |
| 990  a Issues                                                                                                    |
| 990  a 291:12 (2004-03-24) Expected Expected on 31/03/2004                                                                                                    |
| 990 a 291:11 (2004-03-17) Received 2004-03-23                                                                                                    |
| 990 [a 291:10 (2004-03-10) Received 2004-03-18                                                                                                    |
| 990 [a 291:9 (2004-03-03) Received 2004-03-11                                                                                                    |
| 990 [a 291:8 (2004-02-25) Received 2004-03-03                                                                                                    |
| 990  a 291:7 (2004-02-18) Received 2004-02-24                                                                                                    |
| 990 [a 291:6 (2004-02-11) Received 2004-02-17                                                                                                    |